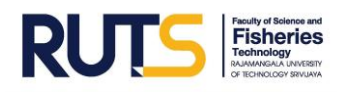

### ระบบสารสนเทศรายงานการประเมินตนเอง (SAR) ระดับคณะ ประจำปีการศึกษา 2562

### ≽ ขั้นตอนการเข้าระบบสารสนเทศรายงานการประเมินตนเอง (SAR) ระดับคณะ

การเข้าถึงระบบสารสนเทศรายงานการประเมินตนเอง (SAR) ประจำปีการศึกษา 2562 ระดับคณะ รอบ 11 เดือน แบบกำหนดสิทธิ์ ผู้รับผิดชอบตัวบ่งชี้ระดับคณะ ตามที่ให้ข้อมูลที่อยู่ไปรษณีย์อิเล็กทรอนิกส์ สามารถเข้าถึงได้โดยผ่านเว็บไซต์ของคณะวิทยาศาสตร์และเทคโนโลยีการประมง งานวิชาการและวิจัย หน่วยประกันคุณภาพ ที่ URL : <u>http://fishtech.rmutsv.ac.th/fishtech/th</u> (ภาพที่ 1) หัวข้อ หน่วยงาน ภายในคณะวิทย์-ประมง หรือผ่านหน้าแรกของเวปไซต์ของหน่วยประกันคุณภาพ (ภาพที่ 2) ที่ URL : <u>http://fishtech.rmutsv.ac.th/fishtech/th/content2014</u> ดังนี้

#### 🌶 เข้าระบบสารสนเทศผ่านเว็บไซต์ของคณะวิทยาศาสตร์และเทคโนโลยีการประมง

- 1. เลือก "หน่วยงานภายในคณะวิทย์-ประมง
- 2. เลือกหัวข้อ "งานวิชาการและวิจัย"
- 3. เลือกหัวข้อ "SAR"
- 4. คลิก "ระบบสารสนเทศรายงานการประเมินตนเอง SAR ระดับคณะ รอบ 11 เดือน

### **ภาพที่ 1** ผ่านเว็บไซต์ของคณะวิทยาศาสตร์และเทคโนโลยีการประมง

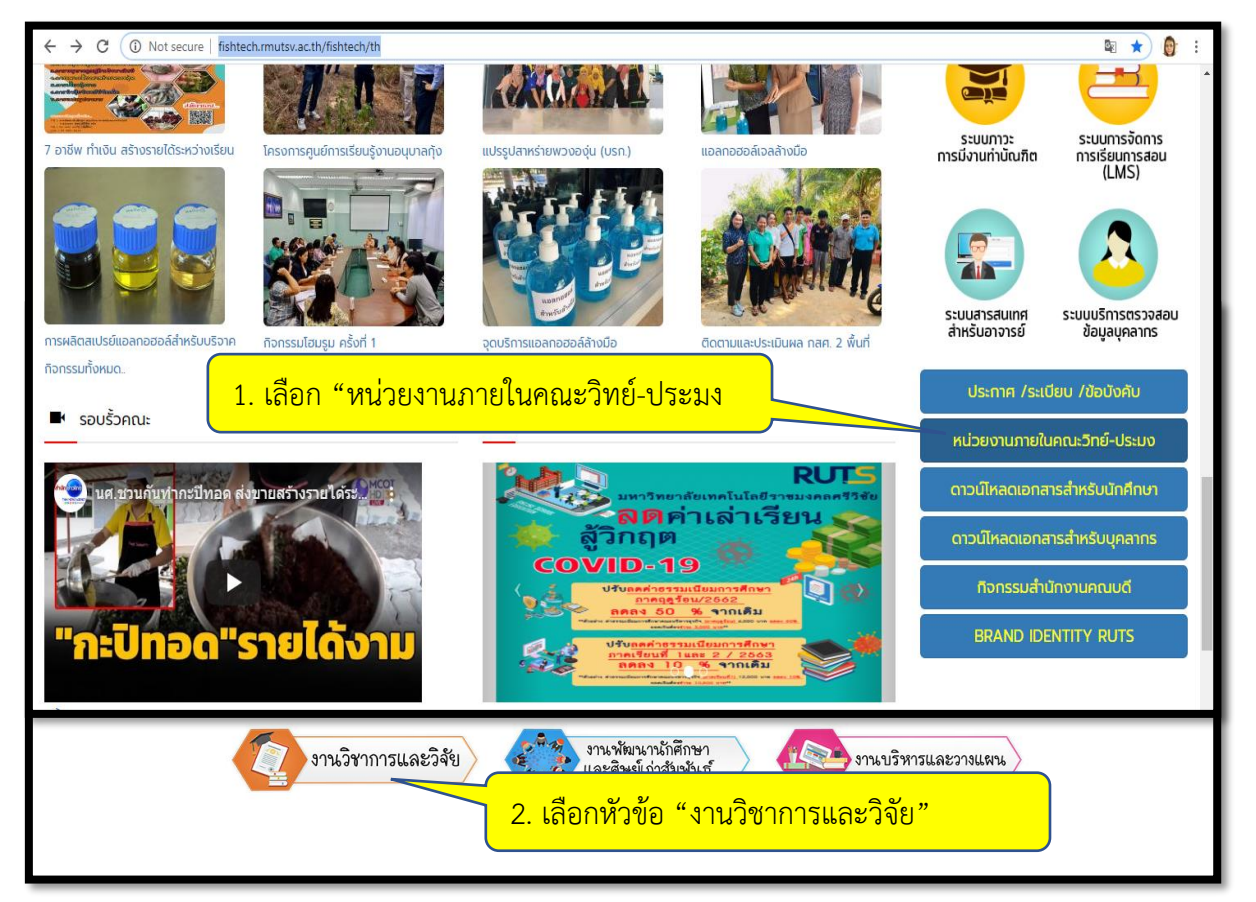

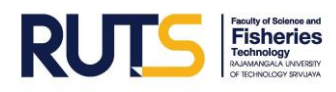

| หน้าแรก / หน่วยประกันคุณภาพการศึกษา                                                    | 3 เลือกหัวข้อ "SAR"                                     |
|----------------------------------------------------------------------------------------|---------------------------------------------------------|
| หน่วยประกันคุณภาพการศึกษา                                                              | J. 610111300 JAN                                        |
| viousentuquume COPDC                                                                   | SAR                                                     |
| สาวม์โหลดเอกสารต่างๆ<br>กร่ะแปรแปนๆแมกพาธรภมท     5 ส.<br>PLUS                         | กาวะการมีงานทำ<br>ของปัณฑิต                             |
| ความผิงผอใจ<br>ของผู้ใช้บัณฑิด ไม่ WCImsประเมินคุณภพ<br>กรศิกษากายใน 004)              | ອາກ່ອວມີຂະບົບຖຸບແກນ<br>ເກະຄົມແກກເປັນ<br>ອະດີກອຸດເກີນແມ  |
| <b>Risk</b> การบริหาร<br>ความเสี่ยง การจัดการคว                                        | ามรู้                                                   |
| Home                                                                                   |                                                         |
| หน้าแรก / หน่วยประกันคุณภาพ / SAR                                                      |                                                         |
| SAR<br>4. คลิก "ระบบสารสนเทศราย<br>ระดับคณะ รอบ 11 เดือน                               | งานการประเมินตนเอง SAR                                  |
| ระบบสารสนเทศรายงานผลการประเมินตนเอง (SAR) ระดับคณะ ประจำปีการศึกษา 2562 (รอบ 11 เดือน) |                                                         |
|                                                                                        | Executive board > Events The Security Executive board > |

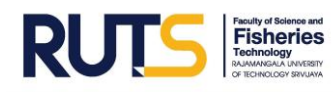

## ≻ เข้าระบบสารสนเทศผ่านหน้าแรกของเวปไซต์ของหน่วยประกันคุณภาพ

- 1. พิมพ์ URL : <u>http://fishtech.rmutsv.ac.th/fishtech/th/content2014</u>
- 2. คลิก "หน่วยประกันคุณภาพ"
- 3. เลือกหัวข้อ "SAR"
- 4. คลิก "ระบบสารสนเทศรายงานการประเมินตนเอง SAR ระดับคณะ รอบ 11 เดือน

#### **ภาพที่ 2** ผ่านหน้าแรกของเวปไซต์ของหน่วยประกันคุณภาพ

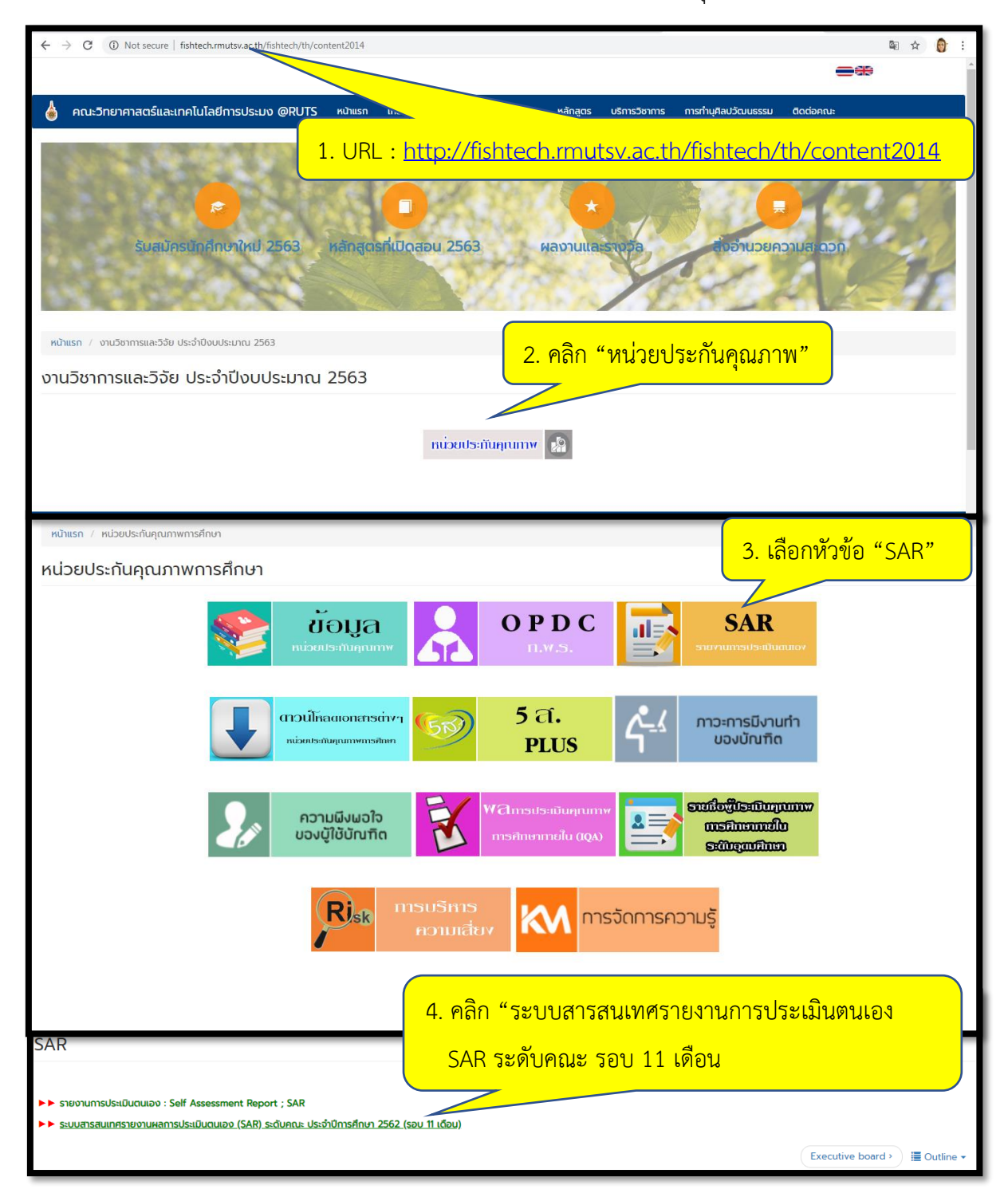

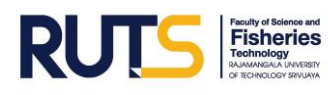

## ≻ การกรอกข้อมูลรายงานการประเมินตนเอง (SAR) ระดับคณะ

การกรอกข้อมูลรายงานการประเมินตนเอง SAR ระดับคณะ ดำเนินการโดยดับเบิลคลิก ในช่องที่จะ ป้อนข้อมูลต่าง ๆ เหมือนกับไมโครซอฟท์ เอ็กเซล (Microsoft Excel) หากมีการขั้นบรรทัดใหม่ ดำเนินการโดย กด Alt+Enter และขณะดำเนินการกรอกข้อมูลระบบจะทำการบันทึกข้อมูลโดยอัตโนมัติตลอดเวลา ดังภาพ ต่อไปนี้

| Ē  | ระบ<br>ไฟส | บบรา<br>ล์แก่ | ยงานการประเมินตนเอง SAR ประจำปีการศึกษา 2562 ระดับคศ<br>1ฃ ดู แทรก รูปแบบ ข่อมุล เครื่องมือ ส่วนเสริม ดวามช่วยเหลือ             | นะ รอบ 11 เดือน<br>กำลังบันทึก       |                  | 1. ระบา                             | บบันทึกข้อมูล                                                                                                    | อัตโนมัติ            | r 🗉 🗖                | แชร์ | e |
|----|------------|---------------|----------------------------------------------------------------------------------------------------|--------------------------------------|------------------|-------------------------------------|----------------------------------------------------------------------------------------------------|----------------------|----------------------|------|---|
| kr | à          | ē 1           | t 100% ▾ B % .0 123▾ TH Sarabu ▾ 16 ▾                                                                                           | в <u>г</u> <del>5</del> <u>А</u>     | è. ⊞             |                                     |                                                                                                    |                      |                      |      | ^ |
| fx | งาน        | เพ้ฒนา        | นักศึกษาและศิษย์เก่าสัมพันธ์ คณะวิทยาศาสตร์และเทคโนโลยีการประมง<br>กร้างวิทธิกรรมการชื่อนั้น วิทยาศาสตร์ 1 วิทีกกระเด่านั้นก่อน |                                      |                  |                                     |                                                                                                    |                      |                      |      | 0 |
|    | A          | В             | С                                                                                                    |                                      |                  | D                                   |                                                                                                    |                      | E                    |      | F |
| 1  |            |               | ระบบรายงาน                                                                                                    | ผลการประเมินตนเอง                    | (SAR) ประจำ      | าปีการศึกษา 2                       | 562 ระดับคณะ                                                                                                    |                      |                      |      |   |
| 2  |            |               | 501                                                                                                    | ม 11 เดือน (1 กรกฎา                  | คม 2562 - 3      | 1 พฤษภาคม 2                         | 2563)                                                                                                    |                      |                      |      |   |
| 3  |            |               |                                                                                                    | คณะวิทยาศาสตร์                       | ร์และเทคโนโล     | ยีการประมง                          |                                                                                                    |                      |                      |      |   |
| 4  | องค์ปร     | ระกอเ         | ที่ 1 การผลิตบัณฑิต                                                                                                    |                                      |                  |                                     |                                                                                                    |                      |                      |      |   |
| 5  | ตัวบ่งขึ่  | ชี้ที่ 1.!    | 5 (ศกอ.) ก                                                                                                    |                                      |                  |                                     |                                                                                                    |                      |                      |      |   |
| 6  | ชนิดขอ     | งด้วปะ        | ข้ะกระบวนก 1. หากมีการดำเนินงาน ให้เ                                                                                            | <u>าลิกช่องสี่เ</u>                  | หลี่ยม           | ✓                                   |                                                                                                    |                      |                      |      |   |
| 7  |            |               |                                                                                                    |                                      |                  |                                     |                                                                                                    |                      |                      |      |   |
| 8  | រ          | ข้อ           |                                                                                                    |                                      | ผลเ              | าารดำเนินงาน                        |                                                                                                    | อ้างอิงรายการหลักฐาเ | น/แสดงลิงค์การเผยแพร | 1    |   |
|    |            |               |                                                                                                    |                                      | 2 ( ) 8          | × ( )                               | ( 554 )                                                                                                    | 60                   |                      |      |   |
| 9  | Ч          | 1             | จตบรการไหคาปรกษาทางวชาการ และการไขชวดแกนกศึกษาในคณะ                                                                             | งานพฒนานกศกษา<br>มหาวิทยาลัยเทคโนเลย | และศษยเกาสมา<br> | งนธ คณะวทยาศา<br>วิทยาเขตตรัง ได้รั | าสตรและเทคโนโลยการประมง<br>มีการแต่งตั้งคำสั่ง                                                                                                    |                      |                      |      |   |
|    | Π          | 2             | มีการให้ข้อมูลของหน่วยงานที่ให้บริการ กิจกรรมพิเศษนอกหลักสตร                                                                    |                                      |                  |                                     |                                                                                                    |                      |                      |      |   |
| 10 |            |               | แหล่งงานทั้งเต็มเวลาและนอกเวลาแก่นักศึกษา                                                                                       |                                      | (                |                                     |                                                                                                    |                      |                      |      |   |
| 11 |            | 3             | จัดกิจกรรมเตรียมความพร้อมเพื่อการทำงานเมื่อสำเร็จการศึกษาแก่นักศึกษา                                                            |                                      |                  | 2. ดับ                              | <mark>แบิลคลิกเพื่อห</mark>                                                                                                    | ำการกรอ              | กข้อมล               |      |   |
| 12 |            | 4             | ประเมินคุณภาพของการจัดกิจกรรมและการจัดบริการในข้อ 1-3 ทุกข้อไม่ต่ำกว่า                                                          |                                      |                  |                                     |                                                                                                    |                      | ้ จั                 |      |   |
|    | _          |               | 3.51 จากคะแนนเต็ม 5                                                                                                    |                                      |                  | 3 กด                                | Alt+Enter L                                                                                                    | ขื่อขึ้บบรร          | ากัดใหม่             |      |   |
| 13 |            | 5             | นำผลการประเมินจากข้อ 4 มาปรับปรุงพัฒนาการให้บริการและการให้ข้อมูล                                                               |                                      |                  | 5. 111                              |                                                                                                    |                      | 11110100             | )    |   |
|    |            |               | เพื่อส่งไท้ผลการประเมินสูงขันหรือเป็นไปตามความคาดหวังของนักศึกษา                                                                |                                      |                  |                                     |                                                                                                    | 1                    |                      |      |   |
| 14 | Ц          | 6             | ให้ข้อมูลและความรู้ที่เป็นประโยชน์ในการประกอบอาชีพแก่ศิษย์เก่า                                                                  |                                      |                  |                                     |                                                                                                    |                      |                      |      |   |
| 15 |            |               | คะแนนที่ได้ (โปรดระบุ)                                                                                                    |                                      |                  |                                     |                                                                                                    |                      |                      |      | 4 |
|    | + =        |               | สรปแกระดับกณะ = ด้านส์ที่มี11 = ด้านส์ที่มี12 - ด้านส์                                                                          | เข็ป 3 - สาวน่งสีม                   | 11 × ×           | ามุ่งชี้เชี่ 1.5                    | สารเลขี้เชื่ 1.6 - สาร                                                                                                    | 4 k                  |                      | 1    |   |
|    | . =        |               | ийпиизомпномо . малалы 11 . Малалы 17 . Мала                                                                                    | 10112 011010                         | n 1+ · · · · ·   | 1000 H 1.5 •                        | 0.110 CT 110 CT |                      |                      | -    | < |

แนวปฏิบัติความปลอดภัยในห้องปฏิบัติการ สาขาเพาะเลี้ยงสัตว์น้ำและผลิตภัณฑ์ประมง

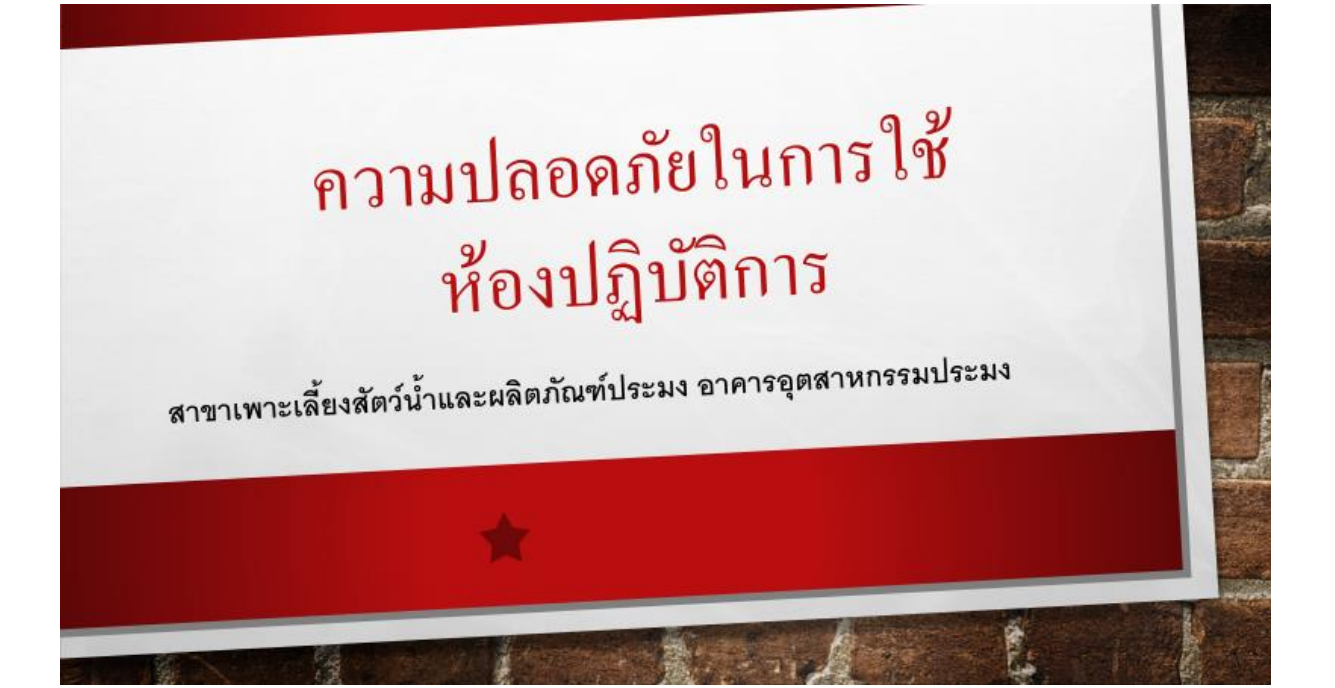

# <u>ข้อปฏิบัติในการใช้ห้องปฏิบัติการ</u>

- 1. ห้องปฏิบัติการปิด-เปิดบริการช่วงเวลา 8.30 16.30 น. ถ้านักศึกษาต้องการใช้ห้องปฏิบัติการนอกเวลา
  เขียนใบขอใช้ห้องปฏิบัติการ โดยให้อาจารย์ประจำวิชาหรืออาจารย์ที่ปรึกษาปัญหาเป็นผู้ลงนาม และส่ง
  แบบฟอร์มที่นักวิทยาศาสตร์ก่อนใช้ห้องปฏิบัติการอย่างน้อย 1 วัน

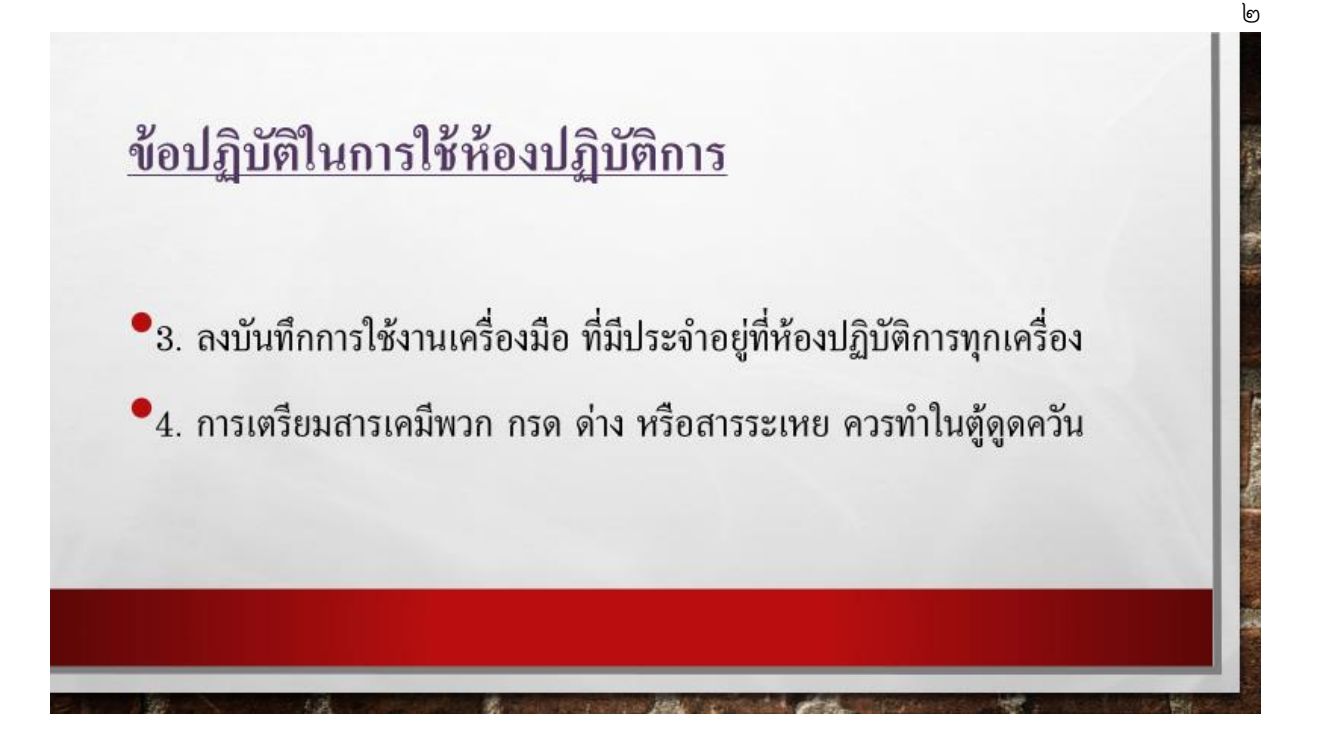

# <u>ข้อปฏิบัติในการใช้ห้องปฏิบัติการ</u>

•5. ห้ามรับประทานอาหาร และเครื่องดื่มในห้องปฏิบัติการ เพราะอาจมีสารเคมีปะปน ซึ่งสารเคมีบางชนิดอาจมีพิษหรือเป็น อันตรายต่อสุขภาพ

# <u>ข้อปฏิบัติในการใช้ห้องปฏิบัติการ</u>

6. ต้องทำการทดลองด้วยความระมัดระวังที่สุด ความประมาทเลินเล่ออาจ ทำให้เกิดอันตรายต่อตัวเองได้ ഩ

7. เก็บวัสดุอุปกรณ์ที่ใช้ให้เป็นระเบียบเรียบร้อย ช่วยกันรักษาความสะอาด

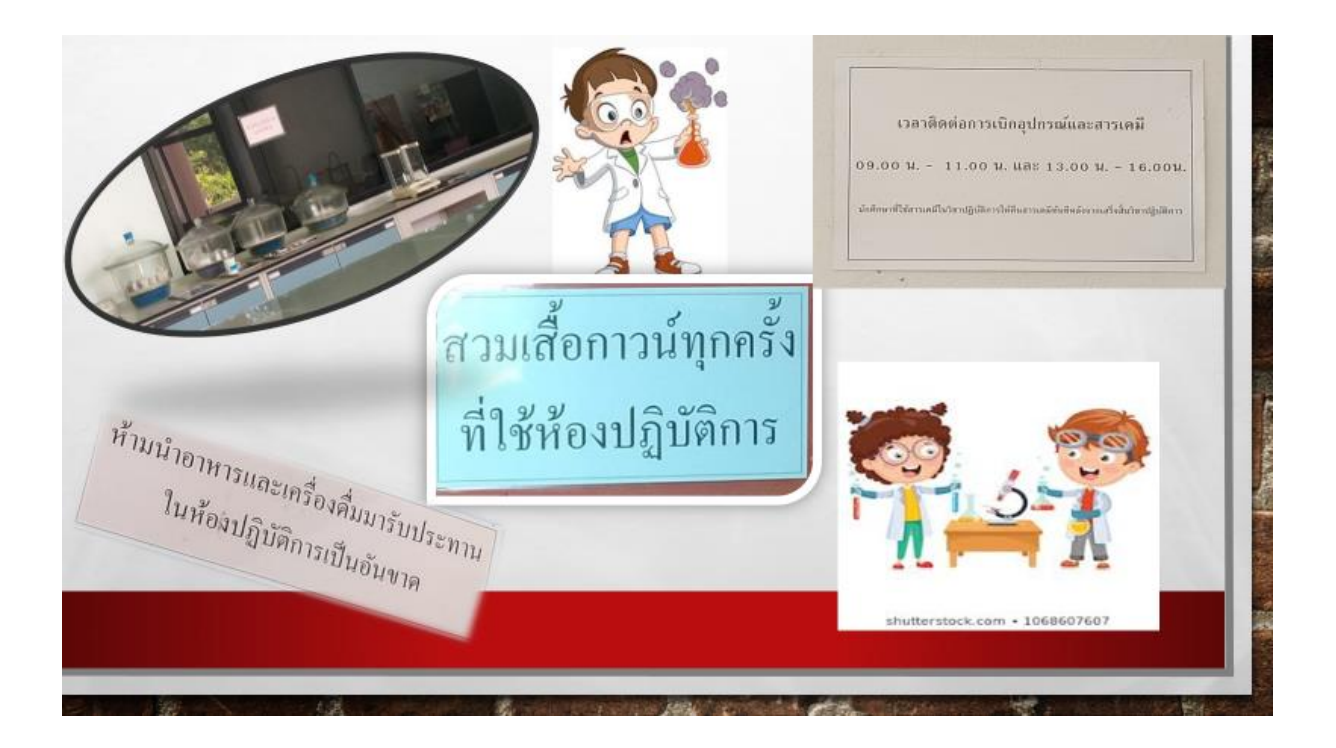

## แนวปฏิบัติความปลอดภัยในห้องปฏิบัติการวิทยาศาสตร์ทางทะเล

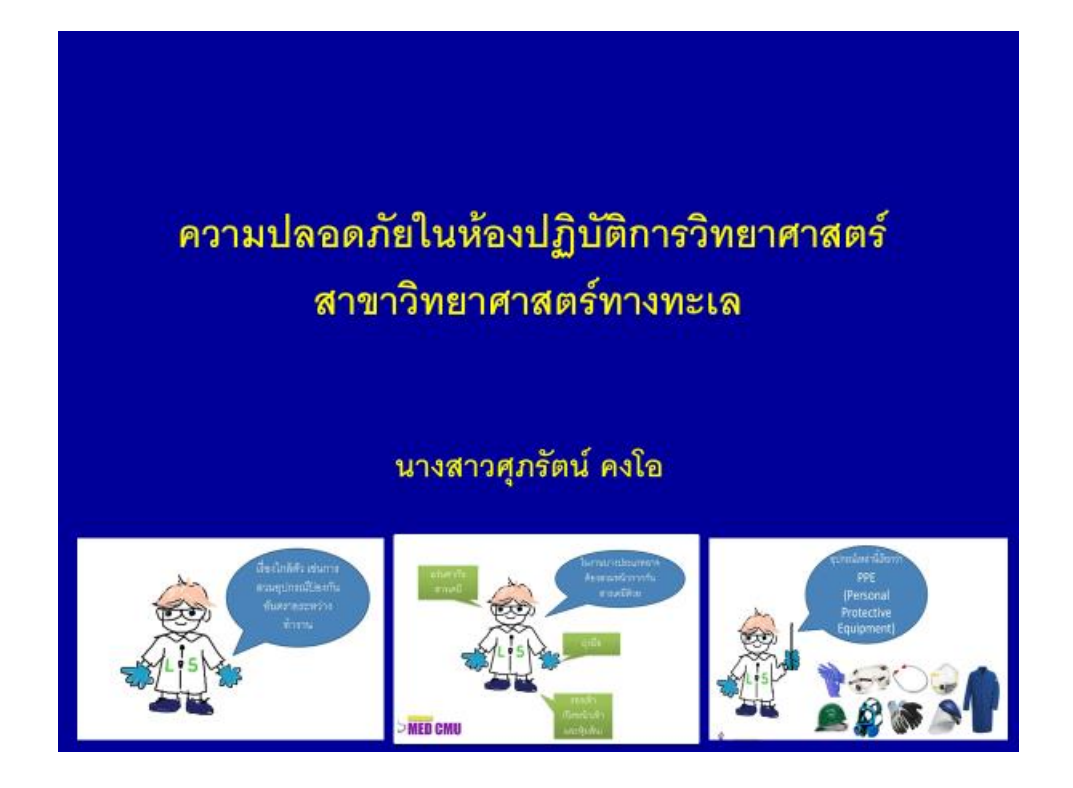

 การทำงานในห้องปฏิบัติการที่ต้องเกี่ยวข้องกับสารเคมี นับเป็นสภาวะที่มีความเสี่ยงอันตรายต่อการเกิดอุบัติเหตุ ไม่ ว่าจะเกิดการระเบิดของสารเคมี การเกิดเพลิงไหม้ อันตราย จากสารเคมีหกหล่น รวมทั้งการได้รับอันตรายที่มีผลต่อ สุขภาพของผู้ปฏิบัติงานจากอุบัติเหตุ และพิษเรื้อรังในระยะ ยาวปัจจัยที่มีผลต่อการปฏิบัติงานในห้องปฏิบัติการเคมี มี ผลเนื่องมาจากลักษณะของห้องปฏิบัติการและกาจัดการ ระบบการทำงานที่ไม่เหมาะสม อันตรายจากสารเคมีและ วัสดุอุปกรณ์ที่ใช้ รวมทั้งการขาดความรู้ ทักษะและความ ระมัดระวังในการปฏิบัติงาน

## สาเหตุของการเกิดอันตรายในห้องปฏิบัติการ

- ขาดความรู้ และไม่ได้รับการฝึกอบรมด้านความปลอดภัย
- ขาดจิตสำนึกด้านความปลอดภัย จึงทำให้ขาดการ เตรียมพร้อมในการ ป้องกัน
- ไม่มีอุปกรณ์ป้องกันส่วนบุคคล และอุปกรณ์ฉุกเฉินในห้องปฏิบัติการ
- นอกจากนี้ยังอาจจะมาจากการประมาท ในการปฏิบัติการกับสารเคมี

# ลักษณะของห้องปฏิบัติการที่ดี

 ห้องปฏิบัติการเป็นปัจจัยหนึ่งที่มีผลต่อความปลอดภัยในการปฏิบัติงาน ดังนั้นควรได้รับการออกแบบอย่างรอบคอบ เพื่อให้เหมาะสมและเกิด ประโยชน์สูงสุดในการใช้งาน รวมทั้งคำนึงถึงความปลอดภัยในการ ทำงานและไม่ก่อมลพิษให้กับสิ่งแวดล้อม ดังนั้นลักษณะโดยทั่วไปของ ปฏิบัติการ ต้องใช้วัสดุทนไฟ อากาศถ่ายเทสะดวก มีสถานที่จัดเก็บ สารเคมีที่เหมาะสม รวมทั้งมีอุปกรณ์ป้องกันอันตรายต่างๆ นอกจากนี้ ยังต้องมีการระเบียบและมาตรการต่างๆ เพื่อรองรับการเกิดอุบัติเหตุใน ห้องปฏิบัติการอีกด้วย ความปลอดภัยในห้องปฏิบัติการและมาตรการป้องกัน

- การรู้จักวิธีใช้อุปกรณ์ป้องกันอันตราย
- การป้องกันและควบคุมสารเคมีไม่ให้เข้าสู่ร่างกาย

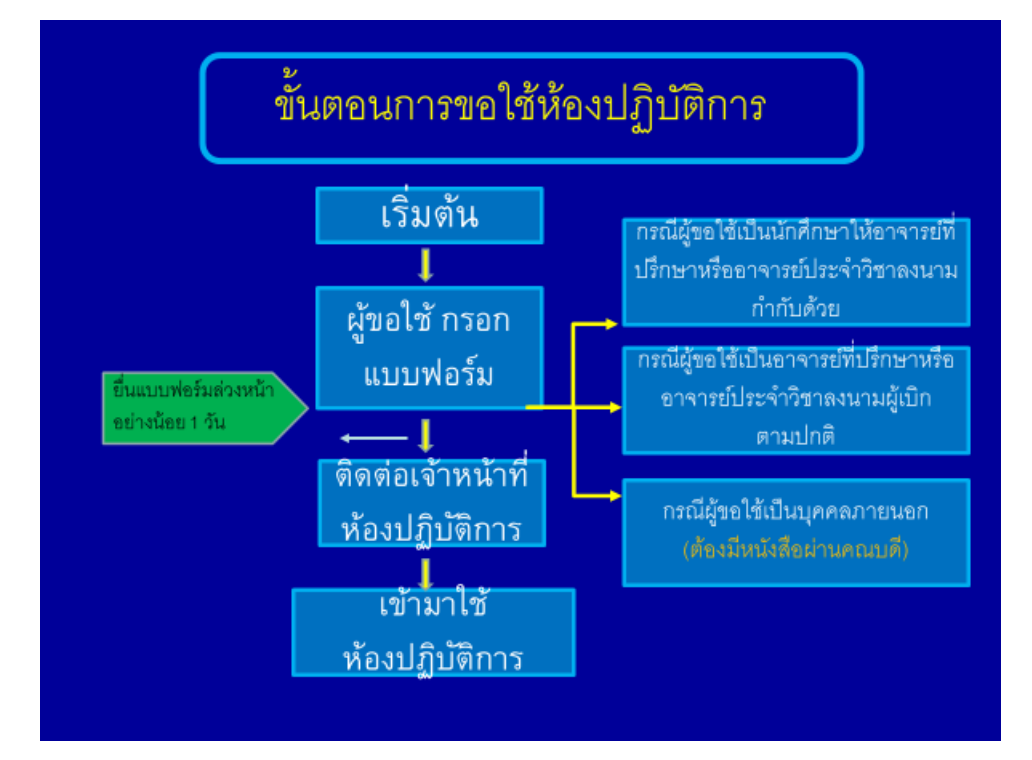

## ระเบียบการขอใช้ห้องปฏิบัติการ

- เวลาทำการและการเข้า-ออกห้องปฏิบัติการวิทยาศาสตร์
- 1. ห้องปฏิบัติการให้บริการแก่อาจารย์ ผู้ช่วยวิจัยและนักศึกษา
- 2. ห้องปฏิบัติการจะเปิดให้บริการในวันทำการ (จันทร์-ศุกร์) เวลา 08.00 – 16.00 น. เท่านั้น
- 3. หากต้องการใช้ห้องปฏิบัติการนอกเวลานอกเหนือจากเวลาในตาราง หรือนอกเวลาทำการ สามารถติดต่อเจ้าหน้าดูแลห้องปฏิบัติการ ล่วงหน้าอย่างน้อย 1 วัน

| ด้วอย่างพบบพ่อรัฟที่ 3                                                                                                    | being Thi Cri                                          |
|----------------------------------------------------------------------------------------------------|--------------------------------------------------------|
| 📥 คณะปีกราศาสตร์แหนราคโนโลยีการก่อนเห<br>แหกไทยาลียนกล่านไม่ได้มีการแหลงครั้งได้มาไทยานตลล้ะ                                                                      | 10000 00-0000 000<br>w24 0                             |
| แบบพ่อรัมขอให้เครื่องมือ,กุปกรณ์และพ้องปฏิบัติก                                                                                                    | 15                                                     |
| te sep erreni Quintin des<br>historiumerreni Quintin Octo<br>terreturesentationeerren<br>diffeserreture<br>Quenturete<br>Quenturete<br>Quenturete<br>dest         | 1.4<br>Fran Q <u>itan</u><br>Auto                      |
| Quarreters Querreters Qhian<br>had had dev                                                                                                    | anwen/amentenne                                        |
| ชื่อนี้ว่าหน้าแข้นปัตรอบขุมต่องผู้ปัตรามของตั้งเป็นรูปกรณ์ท่าง<br>งามมั่วไม้สูงในสารหมือนข้อง มากมีความสีขยางน้ำตื้น จำหน้าอินที่จัดขัน<br>ได้กับการคณะกรุกประการ | ๆ ภายในที่อาที่หนองหลังได้<br>ใดของและอาทได้ท่าเสียหาย |
| erfe                                                                                                    | -                                                      |
| antia                                                                                                    | (าริชาวที่ปรึกษาอีญหาพิมพษ)                            |
| arte                                                                                                    | ແມ່ຫຼືນີ້ໃການ)                                         |
| ·····/····                                                                                                    |                                                        |

## ข้อควรปฏิบัติในการใช้ห้องปฏิบัติการวิทยาศาสตร์

- 1. ศึกษาแผนผังของห้องปฏิบัติการ เพื่อให้รู้ตำแหน่งที่ตั้งของอุปกรณ์และสิ่งของเพื่อ สะดวกต่อ การใช้งาน
- 2. ต้องรู้เส้นทางที่สั้นที่สุดที่สามารถออกสู่ภายนอกอาคารจากห้องปฏิบัติการได้อย่าง รวดเร็ว
- 3. ห้ามสวมรองเท้าแตะหรือรองเท้าเปิดด้านหน้าและเปิดส้น ควรสวมรองเท้าหุ้มส้นหรือ รองเท้าส้นเตี้ยที่ปิดเท้าเพื่อป้องกันสารเคมีหกรดเท้า
- 4. แต่งกายให้เหมาะสม และควรสวมเสื้อกาวน์ทับทุกครั้ง
- 5. ให้น้ำเอาเฉพาะสิ่งของจำเป็นเข้ามาในห้องปฏิบัติการ ได้แก่ หนังสือ สมุดจดบันทึก รายงาน และ เครื่องเขียน เป็นต้น กระเป๋าและสิ่งของอื่นๆ ควรเก็บ ไว้ในบริเวณที่จัดไว้ให้ สำหรับวางของหน้าห้องปฏิบัติการ
- 6. อย่าหยอกล้อหรือวิ่งเล่นในห้องปฏิบัติการ เพราะอาจเกี่ยวหรือแกว่งถูกภาชนะบรรจุ สารเคมีตกแตกให้หกรดตนเองหรือผู้อื่นได้